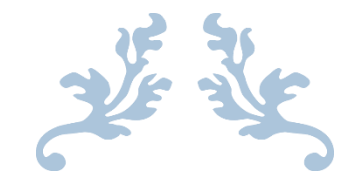

# HOW TO USE ELICENSE FOR AQUACULTURE SEED OYSTER SELLERS AND TRANSPLANTERS (AQSO) \*\*ADDING/DELETING CAPTAIN, HELPER & BOAT INFORMATION \*\*

**Department of Agriculture** 

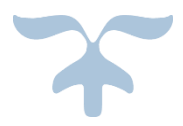

OCTOBER 5, 2022

## Background

After the initial application has been approved and a license has been issued, you may add or delete captains, helpers and boats from your license using the following guide. There is a \$20 charge to add each captain and helper, and a \$30 charge to add each boat. You will not be charged for deleting individuals or boats. The license change request will be sent to the Bureau of Aquaculture for review and approval, and an updated license will be sent to the email associated with your account.

Log into www.elicense.ct.gov with your existing ID and password. Do not create a new account.

Step 1: Type <u>www.elicense.ct.gov</u> on the command line of your browser.

| 🔿 💩 https://www   | v.elicense. <b>ct.gov</b> / - |                |            | Step 1      | - <b>≙</b> ⊄ | Search     |                   |
|-------------------|-------------------------------|----------------|------------|-------------|--------------|------------|-------------------|
| icense Online     | x 📑                           |                |            |             |              |            |                   |
| Edit View Favorit | es Tools Help                 |                |            |             |              |            |                   |
|                   |                               | Login          | Register   |             |              |            |                   |
|                   |                               | <b>Ct</b> igov | STATE OF ( | CONNECTICUT | НОМЕ         | MY ACCOUNT | ONLINE SERVICES - |

| HOME | MY ACCOUNT | ONLINE SERVICES |
|------|------------|-----------------|
|      |            |                 |

| Access Your Account                                                 | Welcome                                                                                                    |                                                                                                    |
|---------------------------------------------------------------------|----------------------------------------------------------------------------------------------------|----------------------------------------------------------------------------------------------------|
| Account Fast Track Renewal                                          | Welcome to the State of Connecticut's e                                                                                                    | eLicense Website                                                                                                    |
| User ID                                                             | VERIFY A LICENSE & ROSTER:<br>Polost ONLINE SERVICES for a list of available services.<br>Step 2<br>within License Lookup is maintained<br>it undated instantly and is considered | INITIAL APPLICATION:<br>• All applicants MUST register if<br>this is a first time application<br>• Select the "Perijster" link and |
| Password                                                            | primary source verification.                                                                                                    | create a new account.                                                                                                    |
| Password                                                            | LICENSE RENEWAL:     To access your account, enter your User ID and Password.                                                                                                    | FILING A COMPLAINT:<br>• Logging in is optional, but                                                                               |
| Log In                                                              | Step-by-Step Instructions.  First time users MUST validate an active email address. DO NOT REGISTER A NEW ACCOUNT TO RENEW.                                                       | allows you to save your<br>complaint<br>• Select the "File a Complaint"                                                            |
| Don't have an account? Register<br>Forgot Password? Forgot User ID? | Step 3                                                                                                    | link.                                                                                                    |
|                                                                     | To access, click the gray Fast Track Renewal tab. Step-by-Step<br>Instructions.     Allows access to online renewal only.                                                         | <ul> <li>For all inquiries, please email<br/>the appropriate agency listed<br/>below.</li> </ul>                                   |
|                                                                     |                                                                                                    |                                                                                                    |

Step 2: Type in your User ID and password

Step 3: (if needed) Forgot Password or Forgot ID

### Step 4 - Click on the ONLINE Services button

|      | Logout                                                                                                    |                                                                                                    |                                                                   |                                   |                     |                    |               |            | 🗮 \$0.00 Checkout |
|------|----------------------------------------------------------------------------------------------------|----------------------------------------------------------------------------------------------------|-------------------------------------------------------------------|-----------------------------------|---------------------|--------------------|---------------|------------|-------------------|
|      |                                                                                                    |                                                                                                    |                                                                   |                                   |                     |                    |               | MY ACCOUNT | ONLINE SERVICES - |
| 1    |                                                                                                    |                                                                                                    | 101                                                               | 2                                 |                     |                    |               |            |                   |
| 1683 | i Welcome                                                                                                    | Contact Information                                                                                                    | Credential Information                                            | Supervision                       | My Complaints       |                    |               |            |                   |
|      | No.                                                                                                    |                                                                                                    | You are Logged on                                                 | to the State                      | of Connecticut      | 's eLicense Websi  | te            |            |                   |
| S.   | ONLINE RENE                                                                                                    | WAL: To renew your lice                                                                                                   | nse, permit or registration o                                     | nline, select "REI                | NEWAL" under "Onlir | ne Services."      |               |            |                   |
|      | See links below<br>User Id and Pa<br>Fast Track Rer<br>APPLICATION<br>contact the app                                                                                                    | v for step-by-step renewa<br>ssword Instructions<br>lewal Instructions<br>FOR A NEW LICENSE,<br>propriate agency below fo | l instructions:<br>PERMIT OR REGISTRATI<br>r further information. | plicants <u>ONLY</u> . If you are | seekir              | ng to reinstate or | renew, please |            |                   |
|      | To apply for a new license, permit or registration online, please follow the instructions below:<br>1. From <b>"Online Services"</b> , select <b>"INITIAL APPLICATION"</b> under <b>"Activities"</b> to begin.<br>2. Select the appropriate application and follow instructions. Please note, not all application types are available to be completed online.<br>Note: All applications must be reviewed and approved by the appropriate agency. |                                                                                                    |                                                                   |                                   |                     |                    |               |            |                   |
|      | QUESTIONS:                                                                                                    | For all inquiries, please et                                                                                              | mail the appropriate agency                                       | listed below.                     |                     | 1 sta              | A CAN         |            |                   |

### Step 5 – Click on Address and General Maintenance

| d Oyster #15 Logout                                                                                                    |                                                                                                    | 📜 \$0.00 Checkout                                                   |
|----------------------------------------------------------------------------------------------------|----------------------------------------------------------------------------------------------------|---------------------------------------------------------------------|
| gov   state of connecticut                                                                                                    |                                                                                                    | HOME MY ACCOUN Step 5                                               |
| Activities                                                                                                    | License Lookup & Download                                                                                                    | Account                                                             |
| Initial Application<br>License Status<br>Request License Verification<br>File a Complaint<br>Classifications                                                                                                   | Lookup a License<br>Generate Roster(s)<br>Public Reports                                                                                                    | Account Details<br>Address and General Maintenance                  |
| ee links below for step-by-step renewal instru<br>iser Id and Password Instructions<br>ast Track Renewal Instructions<br>IPPLICATION FOR A NEW LICENSE, PERM<br>ontact the appropriate agency below for furthe | ctions:<br>I <u>T OR REGISTRATION:</u> Online applications are for new applica<br>r information.                                                                                                    | ints <u>ONLY</u> . If you are seeking to reinstate or renew, please |
| o apply for a new license, permit or registratio<br>. From <b>"Online Services"</b> , select "INITIAL AF<br>. Select the appropriate application and follow<br>lote: All applications must be reviewed and ap  | n online, please follow the instructions below:<br>PLICATION" under <b>"Activities"</b> to begin.<br>instructions. Please note, not all application types are available<br>proved by the appropriate agency. | to be completed online.                                             |
| QUESTIONS: For all inquiries, please email th                                                                                                    | e appropriate agency listed below.                                                                                                    |                                                                     |

# Step 6 – Click on the "Start" Button with your license number

| Change Address              |                                         |                                                                 |   |
|-----------------------------|-----------------------------------------|-----------------------------------------------------------------|---|
|                             |                                         |                                                                 |   |
| Selecting "Start' under the | first "Item" will allow a <b>mail</b> i | <b>ng</b> address change only.                                  |   |
| All primary address change  | es, including mailing, can be           | made by selecting "Start' next to the available license listed. |   |
| Item                        |                                         |                                                                 | ^ |
|                             |                                         |                                                                 |   |
| Start                       |                                         |                                                                 |   |
| Item                        |                                         |                                                                 | ^ |
|                             | Licen                                   | Se                                                              |   |
| Start                       | AQSC                                    | .0000017                                                        |   |
|                             | Step 6                                  |                                                                 |   |

You are at the start of the change application.

| •  | Updating Boat, Captain and Helper Information                                                                                                    |
|----|----------------------------------------------------------------------------------------------------|
|    | Report new and terminated boats, captains and helpers information below. There are additional charges to add Captains and Helpers of \$20 each. Boats are assessed at \$30 each. There are no charges to terminated. |
|    |                                                                                                    |
|    |                                                                                                    |
|    |                                                                                                    |
|    |                                                                                                    |
|    |                                                                                                    |
|    |                                                                                                    |
|    | Click on the Next button to continue                                                                                                    |
| l, |                                                                                                    |
| r  | Previous Next Close and Save                                                                                                    |

This screen will allow you to terminate existing captains. Use the 'ADD' button to add new captains. There is a \$20 fee per added captains.

# AQSO - Update Captain Information

1. Update termination date to remove Captains that no longer work for you: Click on the pencil and pad to update Captains.

| Action | Name        | Relationship | Relationship Status | Start Date | Termination Date |
|--------|-------------|--------------|---------------------|------------|------------------|
| D'     | JOHN CARSON | Captain      | Active              | 10/02/2022 |                  |

#### 2. Click on the ADD button to add new Captains:

|     | Action | First Name | Last Name | EMail    | Relationship | City  | Zip   |
|-----|--------|------------|-----------|----------|--------------|-------|-------|
|     |        |            | No Recor  | ds Found | Ł            |       |       |
|     | Add    |            |           |          |              |       |       |
|     |        |            |           |          |              |       |       |
|     |        |            |           |          |              |       |       |
|     |        |            |           |          |              |       |       |
|     |        |            |           |          | Click on     | the N | ext b |
|     |        |            |           |          |              |       |       |
| Pre | evious | Next       |           |          |              |       |       |

This screen will allow you to terminate existing helpers. Use the 'ADD' button to add new helpers. There is a \$20 fee per added helpers.

# AQSO - Update Helper Information 3. Update termination date to remove Helpers that no longer work for you: Click on the pencil and pad to update Helpers. Action Name Relationship **Relationship Status** Start Date **Termination Date** E/ JOHN CARSON Captain Active 10/02/2022 4. List of Helpers: Action First Name EMail Relationship Last Name City Zip No Records Found Add Click on the Next button to continue **Close and Save** Previous Next

Existing boats are displayed.

Previous

Next

Use question 5 to list the names of any boats you wish to remove from service.

Click on the 'Add' button to add new boats (not listed on the first line).

| AQSO -   | AQSO - Update Boat Information                                                       |           |                    |        |                   |                          |                        |                 |  |  |  |  |
|----------|--------------------------------------------------------------------------------------|-----------|--------------------|--------|-------------------|--------------------------|------------------------|-----------------|--|--|--|--|
| List of  | List of Boats in Service                                                             |           |                    |        |                   |                          |                        |                 |  |  |  |  |
| Ru       | Rubber Ducky CT 12345, fish tail ct 12345, cookie cutter ct 9999, Just Fishy CT 4567 |           |                    |        |                   |                          |                        |                 |  |  |  |  |
| 5. List  | of Boat                                                                              | s Removed | from Service:      |        |                   |                          |                        |                 |  |  |  |  |
|          |                                                                                      |           |                    |        |                   |                          |                        |                 |  |  |  |  |
|          |                                                                                      |           |                    |        |                   | 1                        |                        |                 |  |  |  |  |
| 6. Clici | k on the                                                                             | ADD butto | n to add new Boat: |        |                   |                          |                        |                 |  |  |  |  |
|          |                                                                                      | Boat      | CT Registration-US |        |                   | Boat                     | Boat Location - Marina | Boat Location - |  |  |  |  |
| Д        | Action                                                                               | Name      | DOC#               | Length | Color<br>No Recor | <b>Owner</b><br>ds Found | Name                   | Marina Town     |  |  |  |  |
|          | Add                                                                                  |           |                    |        |                   |                          |                        |                 |  |  |  |  |
|          |                                                                                      |           |                    | Clie   | ck on th          | e Next butt              | on to continue         |                 |  |  |  |  |
|          |                                                                                      |           |                    |        |                   |                          |                        |                 |  |  |  |  |

Close and Save

#### Only provide totals for new boats, captains and/or helpers.

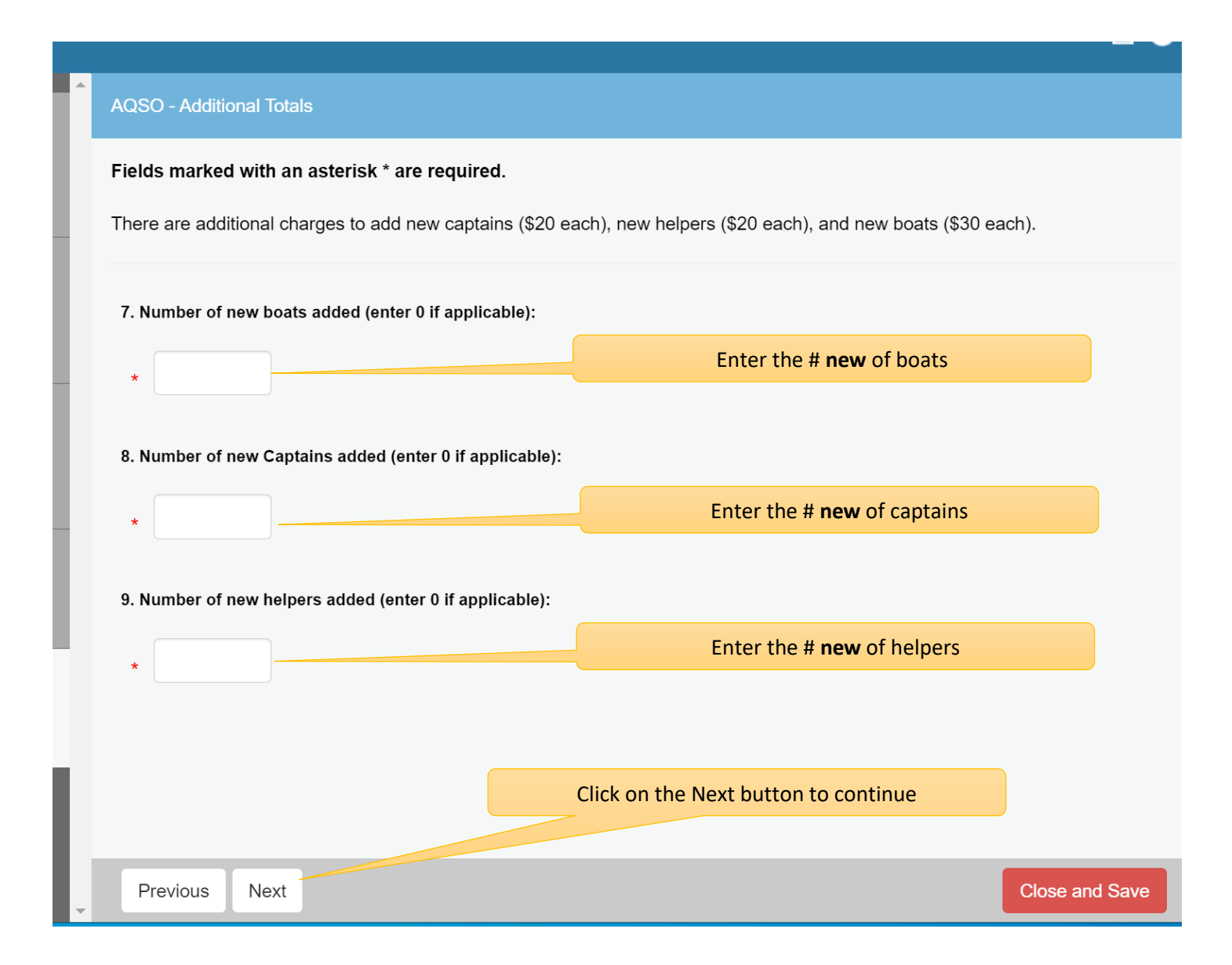

Review your requested changes. You must pay the invoice before your changes are submitted for review. A new license will be emailed to you once the Bureau has approved your changes.

| • | Revi                                                     | ew                                                 |                              |                  |                               |       |         |         |                 |                                      | Print I | Review  |
|---|----------------------------------------------------------|----------------------------------------------------|------------------------------|------------------|-------------------------------|-------|---------|---------|-----------------|--------------------------------------|---------|---------|
|   | Fees                                                     | ees                                                |                              |                  |                               |       |         |         |                 |                                      | -       |         |
|   | Addit<br>Addit                                           | Additional Boat<br>Additional Captains and Helpers |                              |                  |                               |       |         |         | Total Fees:     | \$30.00<br>\$40.00<br><b>\$70.00</b> |         |         |
|   | Upd                                                      | ating Boat, Ca                                     | ptain and H                  | elper Info       | ormation                      |       |         |         |                 |                                      |         |         |
|   | AQS                                                      | O - Update Ca                                      | ptain Inforn                 | ation            |                               |       |         |         |                 |                                      |         |         |
|   | 1. U<br>Clic                                             | pdate terminat<br>k on the penci                   | tion date to<br>I and pad to | remove<br>update | Captains that no<br>Captains. | longe | er work | for you | u:              |                                      |         |         |
|   |                                                          | Name                                               | Relati                       | onship           | Relationship Sta              | atus  | Start   | Date    | Termination Dat | е                                    |         |         |
|   |                                                          | JOHN CARS                                          | ON Capta                     | n                | Active                        |       | 10/02/  | 2022    |                 |                                      |         |         |
|   | 2. C                                                     | lick on the AD                                     | D button to                  | add new          | Captains:                     |       |         |         |                 |                                      |         |         |
|   |                                                          | First Name                                         | Last Name                    | EMai             | Relationship                  | City  | / Zip   |         |                 |                                      |         |         |
|   | No Records Found Click on the Add to Invoice to continue |                                                    |                              |                  |                               |       |         |         |                 |                                      |         |         |
| - | Ρ                                                        | revious                                            | dd to Invoid                 | е                |                               |       |         |         |                 |                                      | Close a | nd Save |

| SEED OYSTER # 75 Logout                                                                                                    |                                                                                                 |             | F             | \$70.00 Checkout                                  |
|----------------------------------------------------------------------------------------------------|-------------------------------------------------------------------------------------------------|-------------|---------------|---------------------------------------------------|
| CONNECTICU                                                                                                    | л                                                                                               | HOME        | MY ACCOUNT ON | LINE SERVICES 👻                                   |
| This item was successfully added to the invoice                                                                                                    | ▶Invoice                                                                                        |             |               | Date:<br>10/3/2022<br><b>Invoice #</b><br>3855724 |
| Select <b>Pay Invoice</b> above to<br>complete this transaction<br>To add additional<br>transactions to the invoice,<br>select a command from the<br>Online Services menu | SEAWEED 75 4 U<br>SEED OYSTER # 75<br>SEAWEED 10 4 U<br>500 MAIN STREET<br>MIDDLETOWN, CT 06457 |             |               |                                                   |
| State of Connecticut<br>Invoice Transaction                                                                                                    | Description                                                                                     |             |               | Amount                                            |
| Summary<br>Online Licensing,                                                                                                    | m AMENDMENT - AQSO.0000017                                                                      |             |               |                                                   |
| Credentials, and<br>Certifications                                                                                                    | Additional Boat                                                                                 |             |               | \$30.00                                           |
|                                                                                                    | Additional Captains and Helpers                                                                 |             |               | \$40.00                                           |
|                                                                                                    |                                                                                                 |             | Subtotal:     | \$70.00                                           |
|                                                                                                    |                                                                                                 |             | Total:        | \$70.00                                           |
| Clic                                                                                                    | ck on the Pay Invoice                                                                           | Pay Invoice |               |                                                   |

| SEED OYSTER # 75 Logout                                        |            | ि⊫ \$70.00 Checkout                                          |
|----------------------------------------------------------------|------------|--------------------------------------------------------------|
| CONNECTICUT                                                    |            | HOME MY ACCOUNT ONLINE SERVICES -                            |
|                                                                | Auention   | JUU MAIN STREET                                              |
| Success: 123456789<br>Failure: Any other 9 digit<br>number.    | ** Address | 4515 Falls Of Neuse Rd                                       |
|                                                                | Address    |                                                              |
| ** Indicates a value is<br>required                            | ** City    | MIDDLETOWN                                                   |
| ** State<br>** Zip                                             |            | Connecticut                                                  |
|                                                                |            | 06457                                                        |
| Add you credit card information and Click<br>on Submit Payment |            | UNITED STATES ~                                              |
|                                                                | hone       | 9195551212                                                   |
| ٩ddress                                                        |            | Note: This email is used for sending a copy of your receipt. |
|                                                                |            | Submit Payment                                               |

Your changes are paid for and have been submitted for review. You can print the receipt for your records.

| SEED OYSTER # 75 Logout                                                                            |                                                            |                                                         |      |            | 🐂 \$0.00 Checkout |  |  |  |
|----------------------------------------------------------------------------------------------------|------------------------------------------------------------|---------------------------------------------------------|------|------------|-------------------|--|--|--|
| STATE OF CONNECTICUT                                                                               |                                                            |                                                         | HOME | MY ACCOUNT | ONLINE SERVICES - |  |  |  |
| Payment Receipt                                                                                    |                                                            |                                                         |      | Click to p | rint your receipt |  |  |  |
| Print Receipt                                                                                      |                                                            |                                                         |      |            |                   |  |  |  |
|                                                                                                    | State of Co<br>Invoice Transac<br>Online Licensing, Creder | nnecticut<br>tion Summary<br>ntials, and Certifications |      |            |                   |  |  |  |
| Date: 10/3/2022                                                                                    | Invoice # 3855724                                          | Confirmation #: 732                                     | 2983 |            |                   |  |  |  |
| e<br>SEED OYSTER # 75                                                                              |                                                            |                                                         |      |            |                   |  |  |  |
| Approved                                                                                           |                                                            |                                                         |      |            |                   |  |  |  |
| You have been charged <b>\$70.00</b> . Please print a copy for your records from the button above. |                                                            |                                                         |      |            |                   |  |  |  |
| This payment receipt is not a license or an authorization to do business!                          |                                                            |                                                         |      |            |                   |  |  |  |